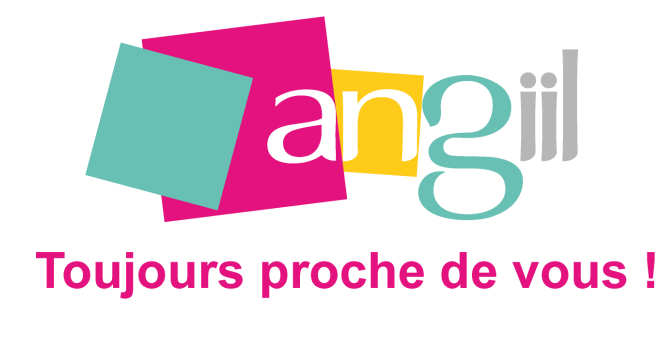

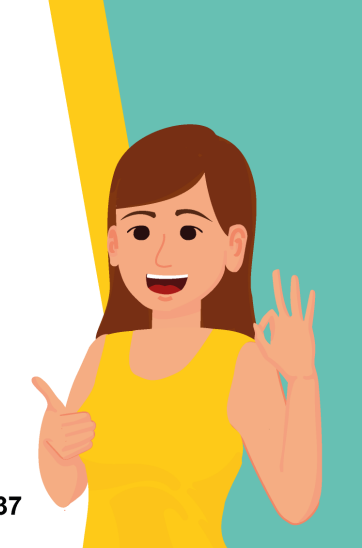

infos@angiil.com

05 61 58 37 37

## **Comment saisir la DAS-2**

La déclaration DAS2 récapitule les sommes que vous avez versées à d'autres professionnels.

Les montants versés peuvent être de plusieurs natures notamment :

- des honoraires rétrocédés à un confrère dans le cadre d'un remplacement,
- des redevances de collaboration à un confrère titulaire d'un cabinet,
- des honoraires non rétrocédés (avocat, expert, notaire, facturation...).

Vous devez déclarer uniquement les bénéficiaires ayant perçu plus de 2400 € au cours de l'année. S'il n'y en a pas, vous n'avez pas à effectuer de déclaration vide.

La déclaration d'honoraires DAS2 s'effectue uniquement en ligne sur <u>www.impots.gouv.fr</u> en vous connectant à votre espace professionnel.

Pour l'exercice 2024, elle doit être établie avant le 31 janvier 2024 (ou par dérogation en même temps que la déclaration de résultats).

## Cliquez ici pour accéder à la déclaration en ligne

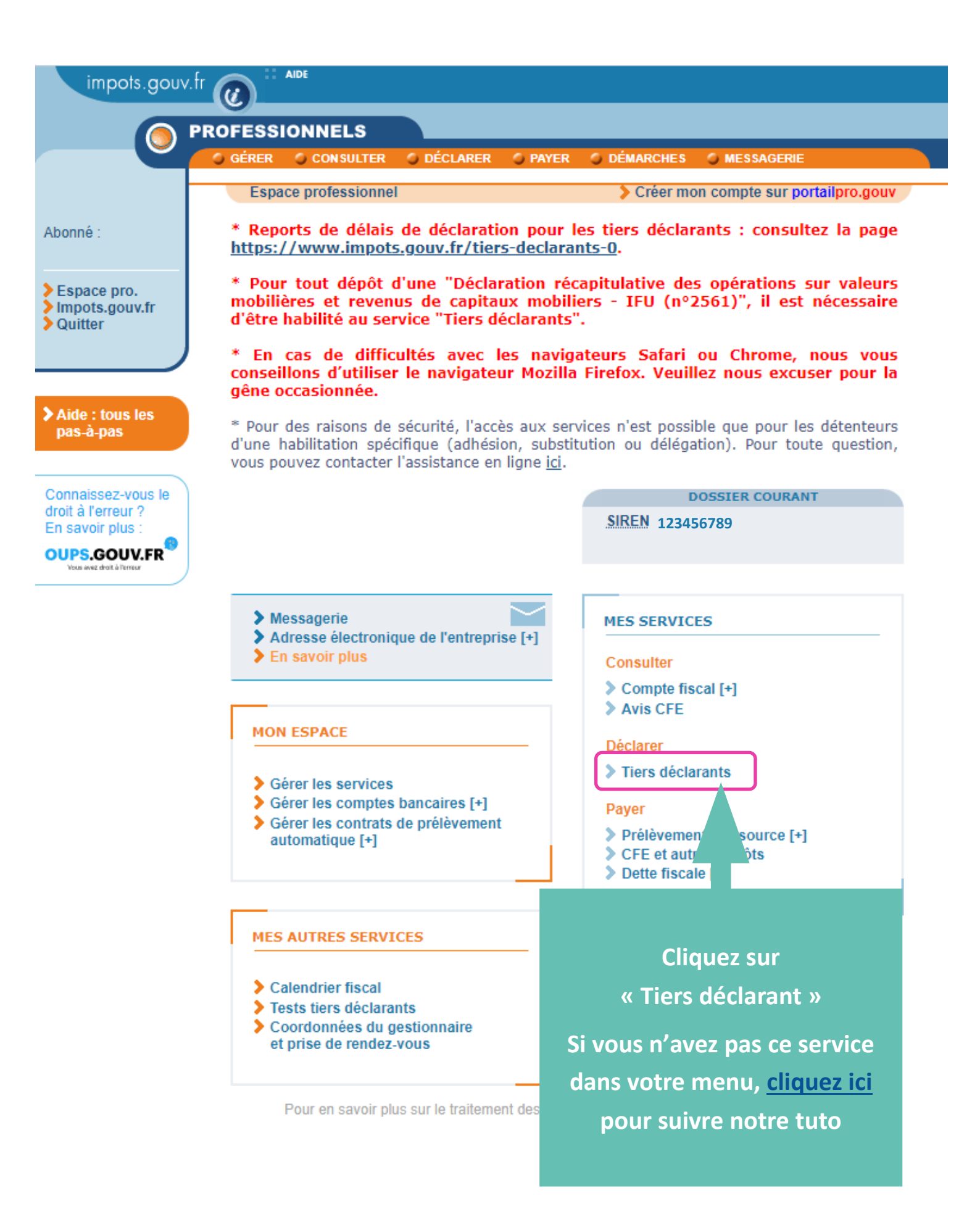

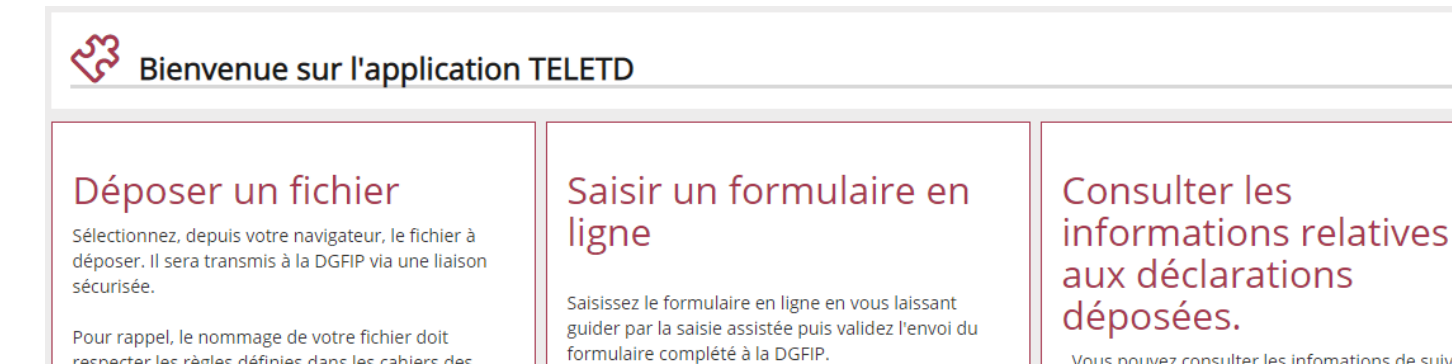

En fin de procédure vous recevrez un accusé de

dépôt attestant de la bonne réception du formulaire

respecter les règles définies dans les cahiers des

conformément au lien vers le guide de chiffrement

charges TD/Bilatéral et votre fichier devra être

Vous pouvez consulter les infomations de suivi sur les dépôts que vous avez effectués.

par la DGFIP. En fin de procédure, vous recevrez : - soit un accusé de dépôt vous indiquant la bonne Pour toutes questions relatives à la procédure de réception du fichier qui va être contrôlé avant la saisie d'un formulaire en ligne, vous pouvez validation définitive; contacter l'assistance par téléphone au : 0809 400 - soit un compte-rendu d'anomalies vous indiquant 210 (service gratuit + prix appel), du lundi au les erreurs à corriger. vendredi de 8h à 19h30. Vous avez besoin d'une assistance technique ou fiscale ? Vous pouvez contacter notre assistance du lundi au vendredi de 08h à 18h: **Puis sur** par téléphone au :0809 400 230 ou par courriel : « Saisir un formulaire en ligne » esi.neversassistancerecoupement@dgfip.finances.gouv.fr La procédure de dépôt de fichiers est décrite dans les cahiers des charges qui sont consultables sur le lien ci-dessous Cahier des charges TD/bilatéral Déposer un fichier Saisir un formulaire en ligne Consulter les informations sur les dépôts Déposer une déclaration Informations Choix du revenu Emetteur Bénéficiaires Revenu Accusé de dépôt Veuillez sélectionner une collecte. 2 O Formulaire 2460 : Salaires et honoraires O Formulaire 2561 : Revenus de Capitaux Mobiliers Formulaire DAS 2 : Etat des honoraires, vacations, commissions O Formulaire 2466 : Pensions et Rentes O Formulaire 2093 : Achats au détail de métaux ferreux et non ferreux Retour à l'accueil Suivant **Sélectionnez** « Formulaire DAS2 : Etat des honoraires, vacations, commissions » Puis cliquez sur « Suivant »

| Choix du revenu Import Informations Emetteur Bénéficiaires                                                                                                    | Revenu DAS-2 Validation Accusé de dépôt  |
|----------------------------------------------------------------------------------------------------|------------------------------------------|
| DÉCLARATION DES HONORAIRES                                                                                                    |                                          |
| Nº : DAS-2-T et DAS-2-I                                                                                                    | N° Cerfa : 10144 * 28 et 12303 * 19      |
| Importer un fichier                                                                                                    |                                          |
| Souhaitez-vous importer un fichier ? * ② O Oui<br>Sélectionner le fichier Choisir un fichier Aucun fichier choisi<br>Précédent Suivan                                                                                                    | ■ Non                                    |
| Sélectio<br>Puis clique                                                                                                    | onnez « Non »<br>ez sur « Suivant »      |
| Déposer une déclaration                                                                                                    |                                          |
| DÉCLARATION DES HONORAIRES                                                                                                    | N° Cerfa : 10144 * 29 et 12303 * 20      |
|                                                                                                    |                                          |
| Remplir en ligne votre déclaration                                                                                                    |                                          |
| La Direction Générale des Finances Publiques met à votre disposition un service de télédéclara                                                                                                    | ation des honoraires (formulaire DAS-2). |
| N'indiquez que les sommes supérieures à '2400 euros par an et par bénéficiaire.                                                                                                    |                                          |
| En cliquant sur le bouton "Suivant", vous pourrez saisir toutes les informations concernant vot<br>unique envoi de 50 bénéficiaires maximum par déclarant) ainsi que les sommes que vous leur                                                         |                                          |
| En fin de saisie, vous pourrez sauvegarder au format PDF pré-rempli les données que vous au                                                                                                    | Sélectionnez le nombre de                |
| Combien souhaitez-vous saisir de bénéficiaires ?                                                                                                    | bénéficiaires                            |
| Les informations figurant sur Internet n'ont qu'une valeur indicative, elles n'engagent pas l'administration à l'égard d<br>La loi nº 78-17 du 6 janvier 1978 relative à l'informatique, aux fichiers et aux libertés s'applique aux informations con | Puis cliquez sur « Suivant »             |
| publiques (DDFiP ou DRFiP). Précédent                                                                                                    | ivant                                    |

| Déposer une déclarat                                                                      | tion                                                                     |                                                          |
|-------------------------------------------------------------------------------------------|--------------------------------------------------------------------------|----------------------------------------------------------|
| Choix du revenu Information                                                               | ns Emetteur Bénéficia                                                    | aires Revenu DAS-2 Validation Accusé de dépôt            |
|                                                                                           |                                                                          |                                                          |
|                                                                                           |                                                                          |                                                          |
| DÉCLARATION DES HON                                                                       | NORAIRES                                                                 |                                                          |
| Nº : DAS-2-T et DAS-2-I                                                                   |                                                                          | N° Cerfa : 10144 * 29 et 12303 * 20                      |
| Remplir en ligne votre dé                                                                 | claration                                                                |                                                          |
| En 2024, vous avez versé des honoraires, va<br>Les champs marqués d'un astérisque ( * ) o | acations, commissions, courtages, ristournes<br>loivent être renseignés. | et jetons de présence, droits d'auteurs et d'inventeurs. |
| ldentification de l'établissement déclarant —                                             |                                                                          |                                                          |
| Nom ou raison sociale *                                                                   |                                                                          |                                                          |
| Complément d'adresse                                                                      |                                                                          |                                                          |
| Numéro de la voie                                                                         | Indice de répétition 🗸 🗸 🗸                                               |                                                          |
| Nature et nom de la voie                                                                  |                                                                          |                                                          |
| Code Postal *                                                                             |                                                                          |                                                          |
| Commune *                                                                                 |                                                                          |                                                          |
| Bureau distributeur                                                                       |                                                                          | Completez vos coordonnees                                |
| Numéro SIRET au :31/12/2024 * 🕜                                                           |                                                                          | et cliquez sur « suivant »                               |
| Numéro SIRET au 31/12/2023 en cas de                                                      |                                                                          |                                                          |
| changement                                                                                |                                                                          |                                                          |
| Code APE 👩                                                                                |                                                                          |                                                          |
| lnformations générales                                                                    |                                                                          |                                                          |
| Nom de la personne à contacter                                                            |                                                                          |                                                          |
| Prénom de la personne à contacter                                                         |                                                                          |                                                          |
| Adresse courriel *                                                                        |                                                                          |                                                          |
| Confirmation de l'adresse courriel *                                                      |                                                                          |                                                          |
| Numéro de téléphone                                                                       |                                                                          |                                                          |
| Lieu de signature *                                                                       |                                                                          |                                                          |
| Date de signature *<br>(IJ/MM/AAAA)                                                       | 19/01/2025                                                               |                                                          |

Précédent Effacer Suivant

| Déclarer ses revenus                                                                                                    |                                                                                                    |                                                |                                                       |
|----------------------------------------------------------------------------------------------------|----------------------------------------------------------------------------------------------------|------------------------------------------------|-------------------------------------------------------|
| <i>En 2024, vous avez versé des honoraires, va<br/>Veuillez saisir les informations relatives à vo<br/><b>N'indiquez que les sommes supérieures à 2</b></i> | acations, commissions, courtages, ristourne<br>btre situation (* : informations à caractère d<br><b>400 euros par an et par bénéficiaire.</b> | es et jetons de présence, droi<br>obligatoire) | <i>ts d'auteurs et d'inventeurs.</i>                  |
| - Désignation du bénéficiaire N°1 🕜<br>Nom de famille *<br>Prénoms *                                                                                        | MA REMPLAÇANTE<br>Aurélie                                                                                                    |                                                |                                                       |
| Raison Sociale *                                                                                                    |                                                                                                    |                                                | Complétez pour chaque<br>bénéficiaire : son nom ou sa |
| Profession 🕐<br>Numéro SIRET<br>- Adresse complète du domicile 🕐 ———————————————————————————————————                                                        | Infirmière<br>123 456 789 00011                                                                                                    |                                                | raison sociale, sa profession,                        |
| Numéro de la voie<br>Complément d'adresse                                                                                                    | 12                                                                                                    | Indice de 🔶 💙                                  | adresse du domicile                                   |
| Nature et nom de la voie                                                                                                    | Rue Louis Renault                                                                                                    |                                                |                                                       |
| Code Postal *                                                                                                    | 31130                                                                                                    |                                                |                                                       |
| Commune *                                                                                                    | BALMA                                                                                                    |                                                |                                                       |
| Bureau distributeur                                                                                                    |                                                                                                    | J                                              |                                                       |

| 🗸 Montant des sommes versées (Toutes taxes d | emprises)*                |         |              |             |                | 1   |
|----------------------------------------------|---------------------------|---------|--------------|-------------|----------------|-----|
| Nature                                       | H: Honoraire et vacations | ~       | Montant 2600 | ?           |                |     |
| Nature                                       |                           | ~       | Montant      | 0           |                |     |
|                                              |                           |         |              |             |                |     |
| Nature                                       |                           | ~       | Montant      | ?           |                |     |
| Nature                                       |                           | Cáloch  |              | oturo (11 - |                |     |
|                                              |                           | Selecti | onnez la n   | ature (H    | bour nonoraire | 25) |
| Avantages en nature                          |                           | et      | le montan    | t des som   | mes versées    |     |
| Indemnités et remboursements                 |                           |         | Puis cli     | quez sur s  | suivant        |     |
|                                              |                           |         |              |             |                |     |
| TVA nette sur les droits d'auteurs           |                           |         | Montant      | 2           |                |     |
| Retenue à la source                          |                           | ~       | Montant      | 2           |                |     |
|                                              | Précédent                 | Effacer | Suivant      |             |                |     |

| Déposer une déclaration           Choix du revenu         Informations         Emetteur         Bénéficiaires         Revenu DAS-2         Validation         Accusé de dépôt                                                                                                    |
|----------------------------------------------------------------------------------------------------|
| DÉCLARATION DES HONORAIRES                                                                                                    |
| N° : DAS-2-T et DAS-2-I N° Cerfa : 10144 * 29 et 12303 * 20                                                                                                    |
| Informations déclarant :                                                                                                    |
| Nom : MOI INFIRMIERE Modifier                                                                                                    |
| Informations bénéficiaires :                                                                                                    |
| Numéro bénéficiaire : 1     AURELIE MA REMPLAÇANTE     Modifier     Supprimer       Ajouter un bénéficiaire                                                                                                    |
| Précédent       Exporter       Valider         Vérifiez les informations, puis validez         Vérifiez les informations, puis validez         Déposer une déclaration       Choix du revenu       Informations       Emetteur       Bénéficiaires       Revenu DAS-2       Validation       Accusé de dépôt                                                                                                    |
| DÉCLARATION DES HONORAIRES                                                                                                    |
| N° : DAS-2-T et DAS-2-I N° Cerfa : 10144 * 29 et 12303 * 20                                                                                                    |
| Validation de votre déclaration       ATTENTION         Votre saisie est terminée.       Editez votre DAS2 avant sa validation         ATTENTION: Si vous souhaitez de déclaration et l'enregistrer.       sur "sauvegarder et visualiser votre déclaration         De passage à l'étape suivante ne vous permettra pas d'y procéder ultérieurement.       Suvegarder et visualiser votre déclaration         Pour visualiser le fichier PDF vous devez utiliser un lecteur PDF et être connecté à internet.       All'invite du système nous vous conseillons de sélectionner l'option "enregistrer" avant toute ouverture dans votre lecteur PDF.         Précédent       Invoyer la déclaration |